## Size : 90\*63MM

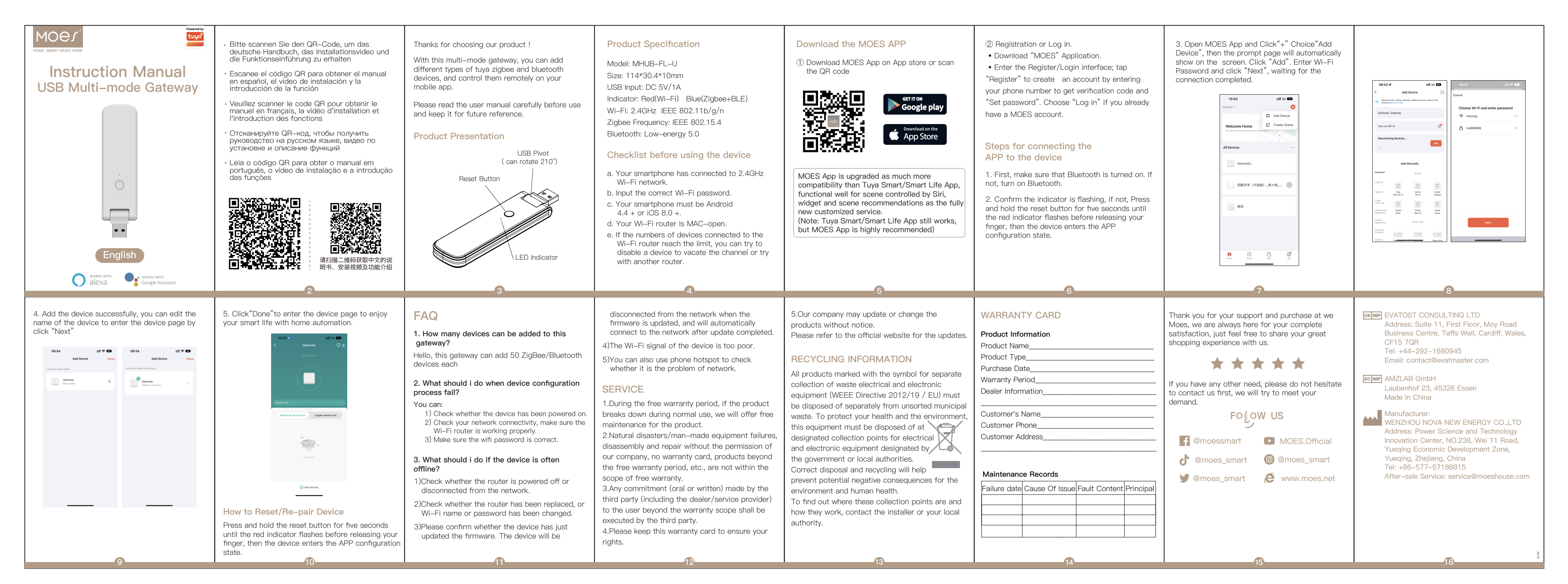